## Пошаговая инструкция по установке MINISTRA PLAYER на телевизоры LG Smart TV (WebOS).

1. Заходим в Smart TV телевизора, нажав на пульте кнопку с изображением «Дома».

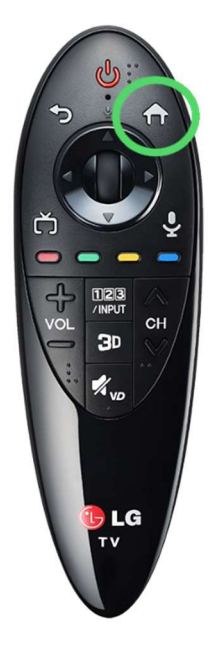

2. В списке приложений выбираем « LG Store ».

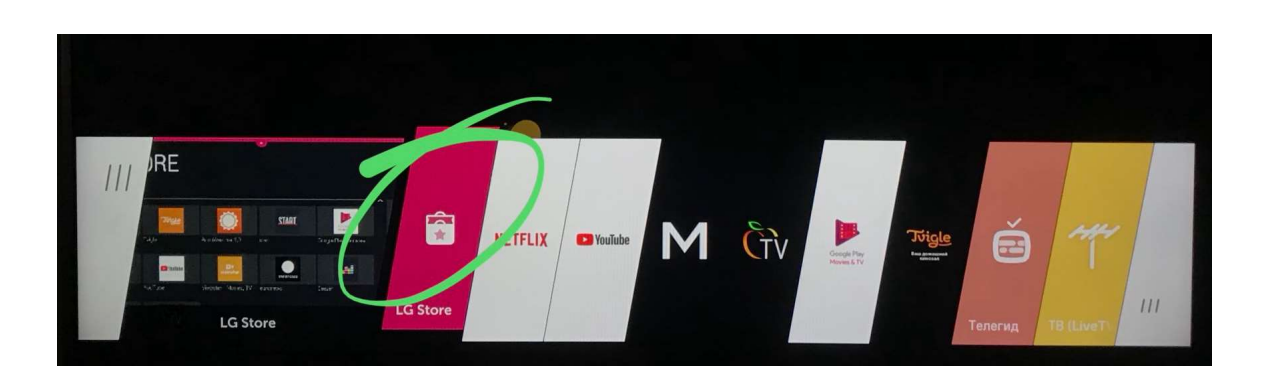

3. В верхней части экрана нажимаем « Поиск ».

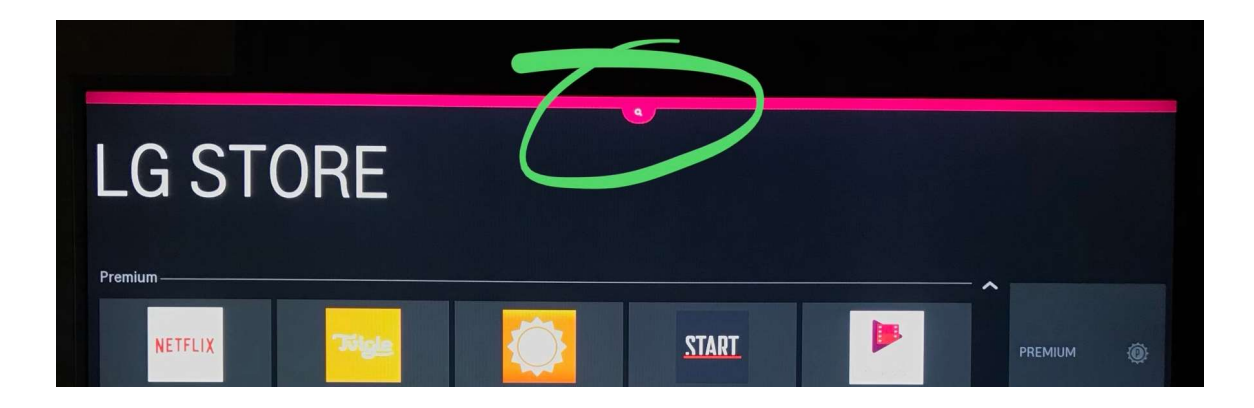

4. В поиске набираем текст : « Ministra Player ».

|                    |                            |          |      | aye | er |     |   |   |          |      |                                                                                                    |
|--------------------|----------------------------|----------|------|-----|----|-----|---|---|----------|------|----------------------------------------------------------------------------------------------------|
|                    |                            |          |      |     |    |     |   |   |          |      |                                                                                                    |
| Предлага<br>Minist | аемые ключевы<br>ra Plaver | не слова |      |     |    |     |   |   |          |      |                                                                                                    |
|                    |                            |          |      |     |    |     |   |   |          |      |                                                                                                    |
|                    |                            |          |      |     |    |     |   |   |          |      |                                                                                                    |
|                    |                            |          |      |     |    |     |   |   |          |      |                                                                                                    |
| NG                 | 1                          | 2        | 3    | 4   | 5  | 6   | 7 | 8 | 9        | 0    |                                                                                                    |
| •[]                | 9                          | w        | e    |     | t  | У   | u | i | •        | Р    |                                                                                                    |
|                    | a                          | 5        | d    | f   | 9  | h   | J | k | <u> </u> | ?    | Enter                                                                                                    |
|                    |                            |          | 1000 |     |    | b - |   | - |          | 1000 | and the second second se |
|                    |                            |          | 1000 |     |    | h   |   | - |          | 100  | The second second second second second second second second second second second second second second second se                                                                                                    |

5. Выбираем приложение « Ministra Player ».

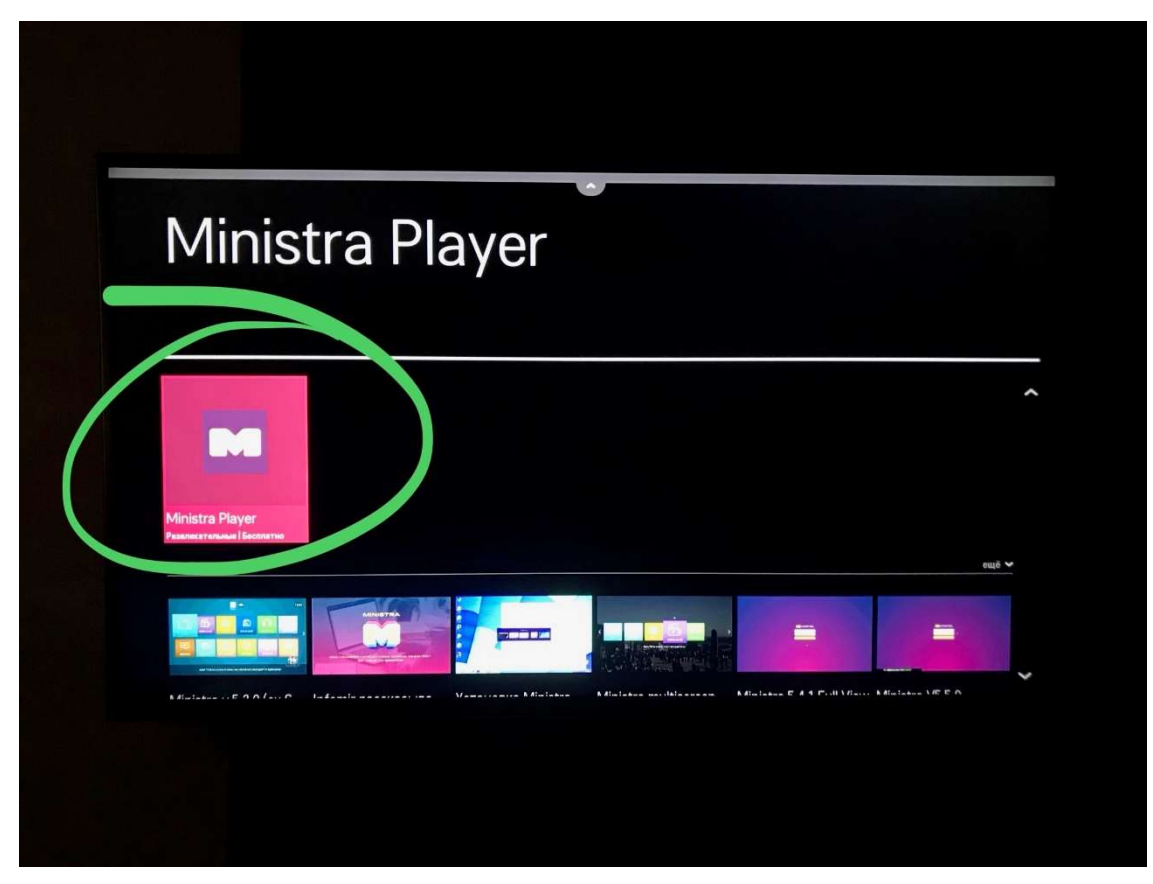

6. Нажимаем «Установить».

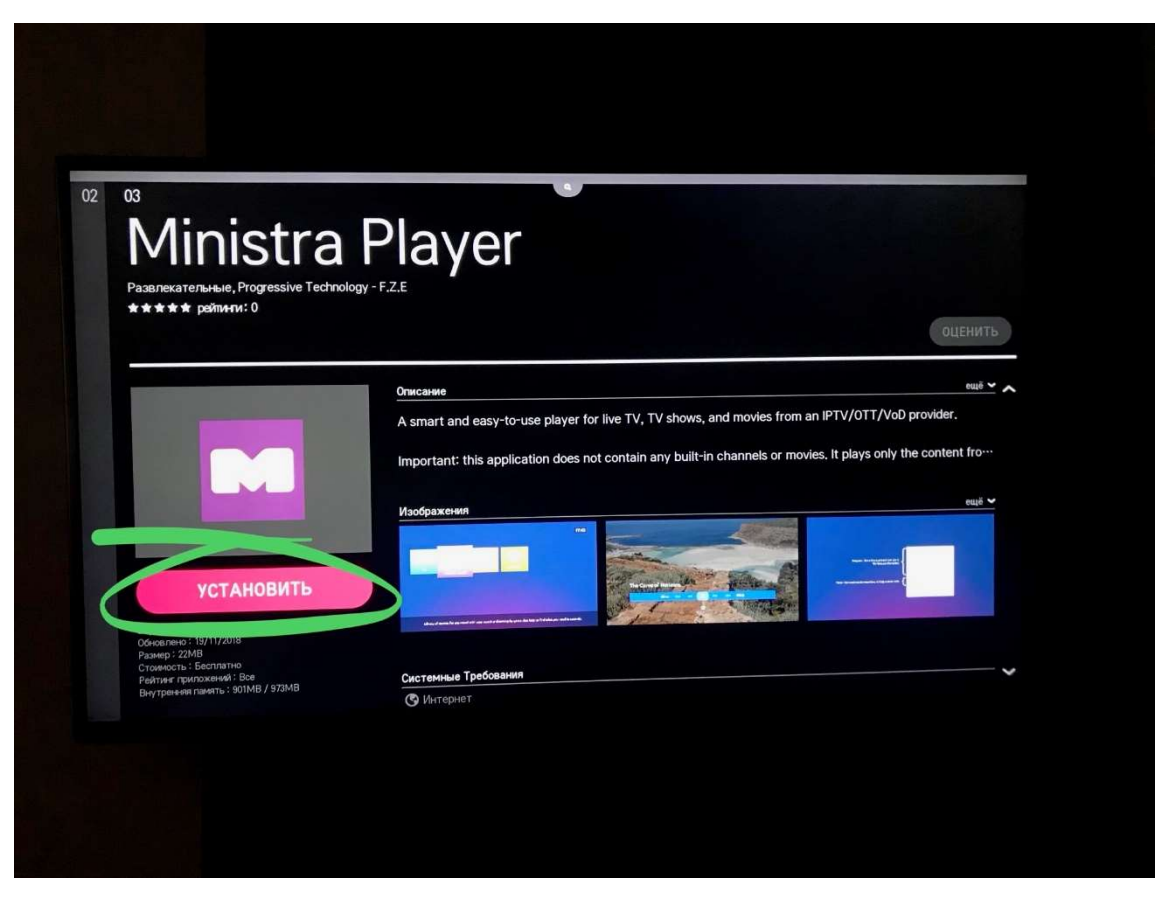

7. После этого, у Вас в списке приложений появится иконка « Ministra Player ».

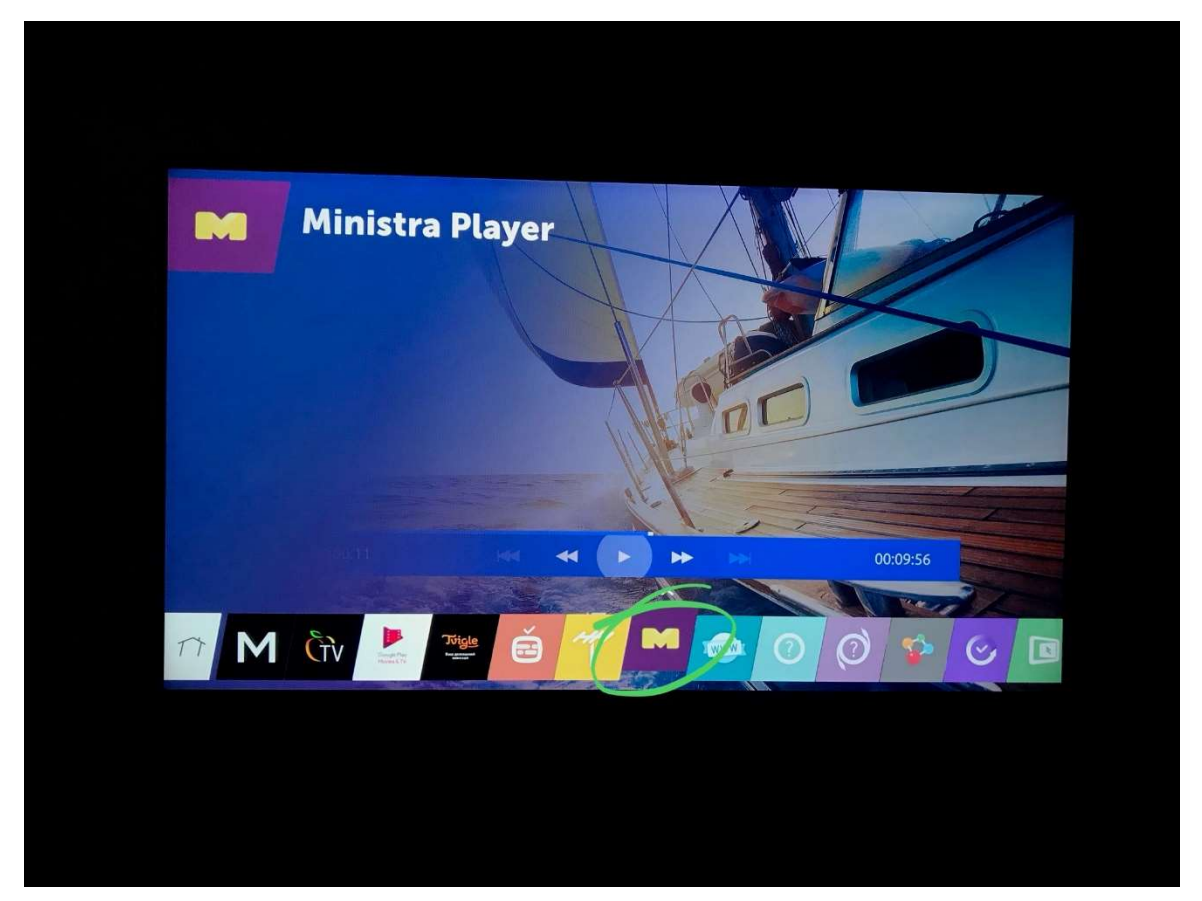

- 8. Запускаем « Ministra Player » нажав на иконку.
- 9. Подтверждаем Лицензионное соглашение.
- 10. Вводим данные.

| Запросите эту информацию у вашего IPTV                               | Логин             |   |
|----------------------------------------------------------------------|-------------------|---|
| провандера                                                           | Пароль            | Ø |
|                                                                      | Портал            |   |
| Введите Лицензионный Ключ. Его можно<br>приобрести на infomir.eu/pay | Лицензионный ключ |   |
|                                                                      | логин             |   |

Адрес портала, логин и пароль нужно запросить у Вашего IPTV

провайдера – Fill Networks OÜ.

## Лицензионный ключ нужно приобрести на infomir.eu/pay

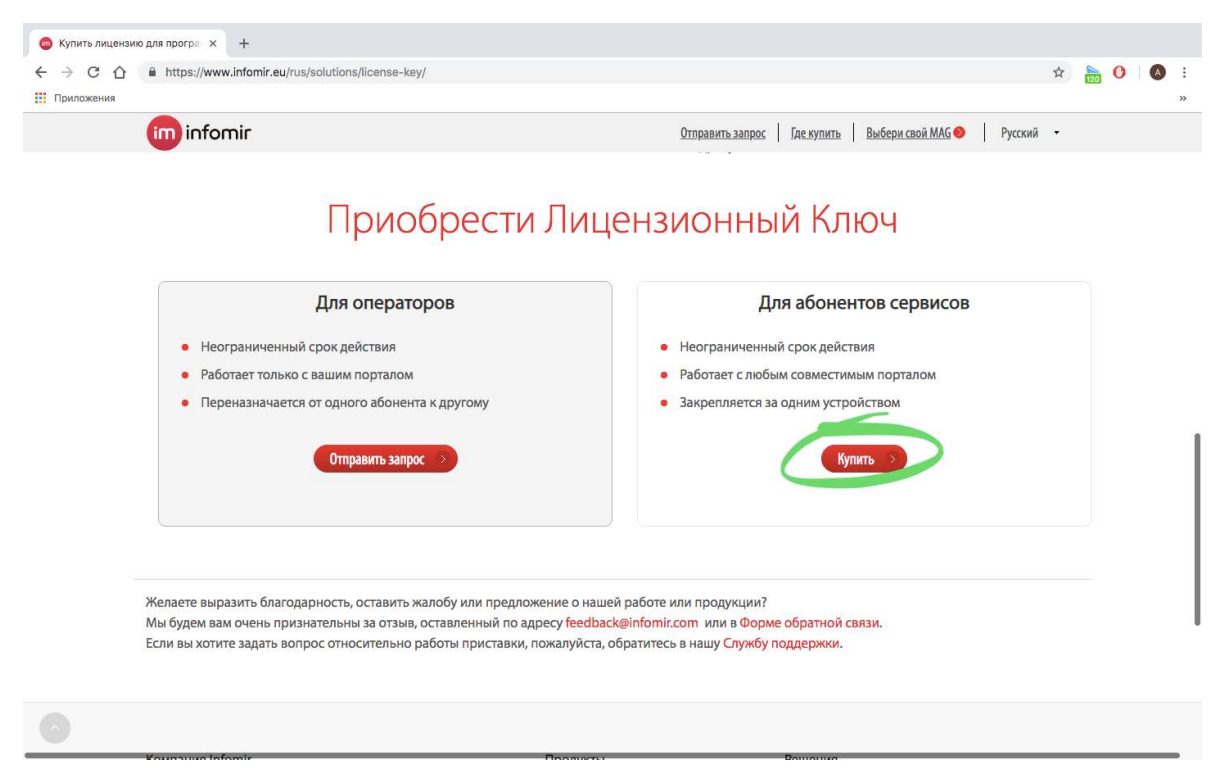